## Facilities Reservations Online Request Center

## Reservation Request Quick Start Guide

To access the reservations system, go to <u>www.salisbury.edu/reserve</u> and click on the Online Request Center on the left-hand side.

| Facilities Reservations                         |   |
|-------------------------------------------------|---|
| Online Request Center                           |   |
| ang Jawa Sang Sang Sang Sang Sang Sang Sang San | - |

If this is the first time you use the Online Request Center, fill out your information on the home page. After the system confirms that your information has been saved successfully, please close the webpage. Open the Online Request Center one more time, if you are using a computer on campus and you are using Google Chrome or Microsoft Edge, the web page will automatically sign you in. If you are using Firefox or accessing the Online request center off-campus, please use your SU credentials to log in.

To create a reservation, click on "create a reservation" on the left side of the screen. Select the appropriate form for your reservation. If you have any questions on which form to use, you can find more information for each form by clicking "about". Begin the request by clicking "book now" on the form you have selected.

| <u> </u>        |        |                                         |                    |
|-----------------|--------|-----------------------------------------|--------------------|
|                 | 希 номе | Meeting/Event Request Form-NOT.Co.Soons | .book.easty_about. |
| E A RESERVATION | CREAT  | Co-Sponsored Meeting/Event Request Form | book now about     |
| NTS             | MY EVE |                                         |                    |
| I ROLANDO INTE  |        |                                         |                    |

In the next menu, select the date of your event. Enter the start and end times. Select the location of your event by clicking on the plus sign (green circle). You can filter by building by clicking on "Add/Remove" on the location tab. You can also filter by setup type and capacity. Once you have selected your options, click search.

| D    | ate & Time     |                |                   |         |  |  |
|------|----------------|----------------|-------------------|---------|--|--|
| Dat  |                |                |                   |         |  |  |
| Ħ    | Recurrence     | Fri 12/11/2020 | )                 |         |  |  |
|      | End Time       |                | Start Time        |         |  |  |
|      | 9:00 AM        | 0              | 8:00 AM           |         |  |  |
|      |                |                | Consta handring i | - 41-1- |  |  |
| time | zone           |                | Create booking i  | n this  |  |  |
|      |                | ~              | Eastern Time      |         |  |  |
|      | A.J.J.(D       |                | - Joseffers       |         |  |  |
|      | 94725973842    | 1141.252       | (all)             |         |  |  |
|      |                |                |                   |         |  |  |
|      | Se             | arch           |                   |         |  |  |
|      |                | r vi r         | and at 2 in figs  |         |  |  |
| ve   | Setup Types    |                | Add/              | Remo    |  |  |
|      | (no preference | )              |                   |         |  |  |
| ×    | Number of De   | مامه           |                   |         |  |  |
| 0    | ÷              |                |                   |         |  |  |
|      |                |                | Same              |         |  |  |
|      | 2000           |                |                   |         |  |  |

The list of rooms that meet your criteria will appear after you click search. Unavailable times for a space will show as a grey bar. Your event time will show as two parallel vertical lines. To select a room, click on the plus sign (green circle). You can select multiple rooms in this step.

| New Booki         | ng for Mo    | on Dec 1   | 4, 2020        |                  |                  |                |               |                                                                                                    |        |                  |
|-------------------|--------------|------------|----------------|------------------|------------------|----------------|---------------|----------------------------------------------------------------------------------------------------|--------|------------------|
| D-+- 9,72,        | .e. (. 8     |            | Colortor       | Decime           |                  |                |               |                                                                                                    |        |                  |
|                   |              |            |                |                  |                  |                | -             | a in inside to a                                                                                                    | •      |                  |
| th Rost (s        |              |            | Man 12/14/2020 | R                | ecurrence .      |                |               | <u>.                                    </u>                                                                                                    |        | Room Sea         |
| SCHEDULE          |              |            |                |                  |                  | Start Time     |               | End Time                                                                                                    |        | LIST             |
|                   |              |            |                |                  |                  | 8:00 AM        | 0             | 9:00 AM                                                                                                    | ٢      |                  |
| Rooms only.       |              |            |                |                  |                  |                |               |                                                                                                    |        | Favorite         |
|                   | 7 AM         | 8 9        | 10             | 11 12 PN         | 1 1              | Create bookin  | g in this tin | ne zone                                                                                                    | _      |                  |
|                   | 1            | 1          | 1              | 1.1              |                  | Eastern Time   |               |                                                                                                    | $\sim$ |                  |
| April 18          |              | alles, Ror | mayer Car-D    | arriant -        |                  |                |               |                                                                                                    |        |                  |
| AM 9              | 10 .         | 4,4        | 43.0M          | - 103420, CB *** |                  | Add/           | xemove        | II                                                                                                    |        | (                |
| English the broad | et <u>et</u> | 3          |                |                  |                  |                | Henson        | Science Hall                                                                                                    |        |                  |
|                   |              |            |                |                  | STATES OF STREET |                |               |                                                                                                    |        |                  |
|                   |              | Sa         |                |                  |                  |                |               | - Contraction of the local sectors of the local sectors of the local sec | 0      |                  |
| Brann (202        |              |            |                |                  |                  |                |               |                                                                                                    |        | Allered Lectur   |
|                   |              |            | 100            |                  | © Lor M          | e Search For A | ROOM          |                                                                                                    | A 107  | Classroom,       |
|                   |              |            | - ser he       | yaun             | AS               | or kemove-     |               |                                                                                                    |        |                  |
|                   |              |            |                |                  | (no prefer       | (903)          | 10000         |                                                                                                    |        |                  |
| J. I              |              |            |                |                  |                  |                | 🕀 111 C       | lassroom                                                                                                    | 32     | -                |
| 14 (HE)22         |              |            |                |                  |                  | -              |               |                                                                                                    |        | No Fride Carrier |
|                   | 0            |            |                |                  | - CEV   1 HANCE  | 13/12/27       |               |                                                                                                    |        |                  |
|                   |              |            |                |                  | <u> </u>         |                |               |                                                                                                    |        | N. 11. 17. 284   |
|                   |              |            |                |                  |                  |                |               |                                                                                                    |        |                  |

Selecting a room will prompt you to select an attendance number and setup type. These fields are mandatory. If your attendees are above the capacity of the room for a given setup, a prompt will inform you that you need to

reduce your attendance or select a different room. Attendance must be above 0. Please make sure to read carefully any other prompts that may appear, room restrictions and other important information is relayed on those prompts.

Changing the date and time will not affect rooms that have already been selected. To remove a room during this

Go back to the top of the page and click "Next Step" to go to "Reservation Details". If this is the first time you use the Online Request Center, it is likely that the "customer" field doesn't have any options. To add a customer, please click on the looking glass to the right of the customer field, look for your customer and select it to add, close the pop-up window. If your name is not listed under "1<sup>st</sup> Contact" for your customer, please select the "temporary contact" option and manually type your "1<sup>st</sup> Contact Name", "1<sup>st</sup> Contact Phone", and "1<sup>st</sup> Contact Email Address". Please email <u>reserve@salisbury.edu</u> with your name, email address, extension or phone number, and customer (RSO or Department) if you need to add your contact information for future reservations.

Warrier
Production
If we developed and the second and the second and

Fill out all the fields and click on "Create Reservation".

Please read the pop-up window and click "OK". On the main menu, click on "my events" to see any reservations you have created. Click on the name of the reservation you want to see. In this menu you can change booking dates and times, add services, delete bookings or the entire reservation, or change reservation details and contact information.

|           |                     |                  |                       |                                                                        | RESERVATION                    | IS BOOKINGS   | 2                            |
|-----------|---------------------|------------------|-----------------------|------------------------------------------------------------------------|--------------------------------|---------------|------------------------------|
|           | Foresh Decementions |                  |                       |                                                                        |                                |               | manage as Alastan Associated |
|           |                     |                  |                       | CURRENT                                                                | PAST                           |               |                              |
| 8.61.5    | A IVIN 5            | ware,            | eline in a state in a | $= (\overline{n}, e, h_{N_{1}}, \dim e \circ \eta_{1}, \wedge \cdots)$ | . ada: a <sup>fre 1</sup>      | C             | - souther - r                |
| Tentative |                     | Test Reservation |                       | Tue Dec 15, 2020/<br>Tue Dec 15. 2020                                  | Devilbiss Hall - 211 Classroom | Facilities Re | 140780                       |
|           |                     |                  | (single booking)      |                                                                        |                                |               |                              |

Please read the help sheets for any questions regarding services. Services must be added or cancelled no less than 6 full business days prior to the day of your event, but we recommend submitting your service requests 14 business days in advance or more to allow for changes should you require it.

The facilities reservations office offers training for users of our Online Request Center. Please email <u>reserve@salisbury.edu</u> or reach out to us at 410-548-3344 to request one-on-one training, or if you have questions about your reservation.